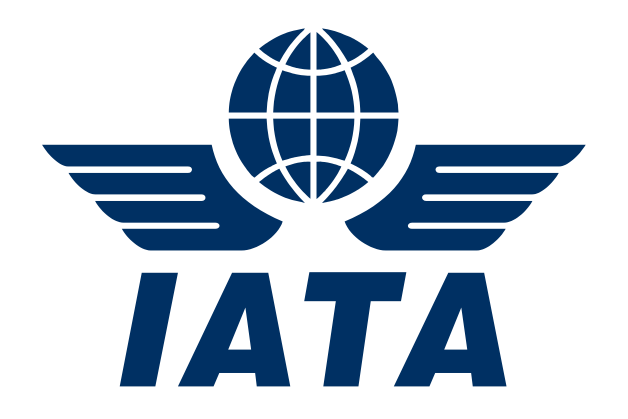

# **Processing Dashboard View per Billing Category**

# **Simplified Invoicing and Settlement**

**Guidance Document** 

Nov 2017

Version No: 1.0

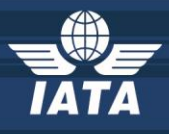

## Contents

| CMP 713 - Processing Dashboard View per Billing Category | 2 |
|----------------------------------------------------------|---|
| Access to 'Processing Dashboard'                         | 2 |
| Changes in Search Criteria                               | 3 |
| 'Quick Search' screen                                    | 3 |
| 'Detail Search' screen                                   | 3 |
| 'File Status' screen                                     | 5 |

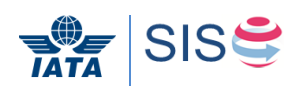

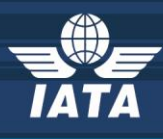

## CMP 713 - Processing Dashboard View per Billing Category

This document aims to provide guidance and principles for Members to benefit from the new designed SIS feature implemented in Release 1.11: "Processing Dashboard View per Billing Category".

This new feature allows Members to segregate user's permissions to view processing dashboard for each of the Billing categories separately: "Passenger", "Cargo", "Miscellaneous" and "UATP".

At time of deployment of Release 1.11, existing Member users who had 'View' permission of Processing Dashboard got automatically the new 'View' permissions for each of the four billing categories so "Passenger", "Cargo", "Miscellaneous" and "UATP".

## Access to 'Processing Dashboard'

A Member Super User can grant any user access to view Processing Dashboard for one (or more) Billing categories through following steps:

- Navigate to 'Profile and User Management' >> 'Manage User Permissions' >> 'Assign Permission To User'
- 2. Enter the user's email address in 'User Name' field
- Select the permissions that need to be granted to the user from 'Permission List For Selected User' >> 'Reports' >> ' Processing Dashboard'

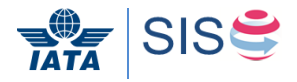

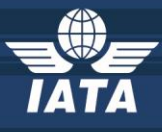

Permission List For Selected User : 4 📔 Root Passenger Miscellaneous V Cargo UATP General Reports Processing Dashboard - FinContrlr.ProcDasbrd.Delete FinContrlr. Proc Dasbrd. Download FinContrlr.ProcDasbrd.IncrBillingPeriod FinContrlr.ProcDasbrd.MarkforLateSubmission FinContrlr.ProcDasbrd.View.Pax FinContrlr.ProcDasbrd.View.Cgo FinContrlr.ProcDasbrd.View.Misc FinContrlr.ProcDasbrd.View.Uatp

### **Changes in Search Criteria**

With this CMP, display changes to Tab "Invoice Status" and "File Status" will occur.

#### 'Quick Search' screen

The default search results that are displayed on tab 'Quick Search' includes only those Billing Categories for which the user has 'View' permissions.

#### 'Detail Search' screen

The dropdown field 'Billing Category' displays values based on the 'View' permissions assigned to the logged-in user.

**Example 1:** User has been granted access to view Miscellaneous and Cargo Categories.

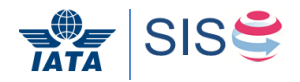

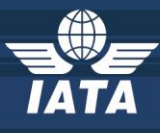

#### Permission List For Selected User :

| 4 | 🗑 Root                                        |
|---|-----------------------------------------------|
|   | Passenger                                     |
|   | 🗁 📝 Miscellaneous                             |
|   | Cargo                                         |
|   | VATP                                          |
|   | 🛛 📝 General                                   |
|   | 4 🥃 Reports                                   |
|   | 🔺 🔛 Processing Dashboard                      |
|   | - FinContrlr.ProcDasbrd.Delete                |
|   | - 📝 FinContrlr.ProcDasbrd.Download            |
|   | 📝 FinContrlr.ProcDasbrd.IncrBillingPeriod     |
|   | 📝 FinContrlr.ProcDasbrd.MarkforLateSubmission |
|   | - FinContrlr.ProcDasbrd.View.Pax              |
| - | FinContrlr.ProcDasbrd.View.Cgo                |
|   | FinContrlr.ProcDasbrd.View.Misc               |
|   | FinContrlr.ProcDasbrd.View.Uatp               |
|   |                                               |

The dropdown field 'Billing Category' will show 'Miscellaneous', 'Cargo', and 'All' ('All'

is for selecting both Miscellaneous, Cargo at the same time).

| voice Status File Status                       |                            |                    |                                               |                   |
|------------------------------------------------|----------------------------|--------------------|-----------------------------------------------|-------------------|
| arch Criteria                                  |                            |                    |                                               |                   |
| Quick Search 🖲 Detail Search                   |                            |                    |                                               |                   |
| Clearance Year                                 | * Clearance Month          | Period             | Billing Member                                | Billed Member     |
|                                                |                            |                    |                                               |                   |
| 2017 🔻                                         | Nov                        | 2 🔻                | XB-A89-IATA MONTREAL                          |                   |
| 2017  Clearance Type                           | Nov                        | 2 T                | XB-A89-IATA MONTREAL<br>Invoice Status        | Submission Method |
| 2017  Clearance Type All                       | Nov   Billing Category All | 2 V<br>Invoice No. | XB-A89-IATA MONTREAL<br>Invoice Status        | Submission Method |
| 2017  Clearance Type All Daily Delivery Status | Nov                        | 2 Trivolce No.     | XB-A89-IATA MONTREAL<br>Invoice Status<br>All | Submission Method |

Example 2: User has been granted access to view only Miscellaneous Category.

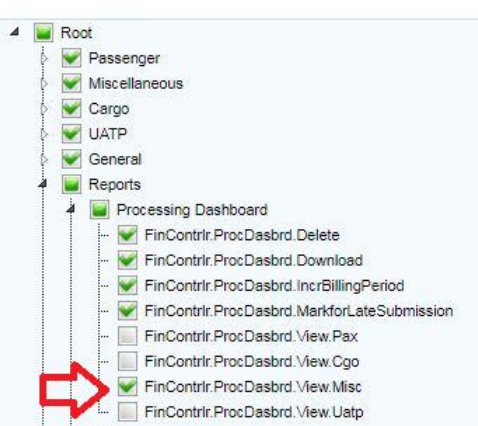

Permission List For Selected User :

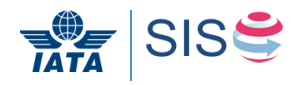

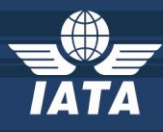

The dropdown field 'Billing Category' displays only 'Miscellaneous' (Other billing categories and 'All' are Not displayed).

| ice Status File Status                                 |                                                      |             |                      |                   |
|--------------------------------------------------------|------------------------------------------------------|-------------|----------------------|-------------------|
| arch Criteria 🗸                                        |                                                      |             |                      |                   |
| Quick Search                                           |                                                      |             |                      |                   |
| Clearance Year                                         | * Clearance Month                                    | Period      | Billing Member       | Billed Member     |
| 00/7                                                   | Nov                                                  | 2 🔻         | XB-A89-IATA MONTREAL |                   |
| 2017 •                                                 |                                                      |             |                      |                   |
| Clearance Type                                         | Billing Category                                     | Invoice No. | Invoice Status       | Submission Method |
| Clearance Type                                         | Billing Category<br>Miscellaneous                    | Invoice No. | Invoice Status       | Submission Method |
| Clearance Type     All     T     Daily Delivery Status | Billing Category<br>Miscellaneous ▼<br>Miscellaneous | Invoice No. | Invoice Status       | Submission Method |

#### 'File Status' screen

The default search results that are displayed on tab 'File Status' includes only those Billing Categories for which the user has 'View' permissions.

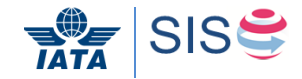

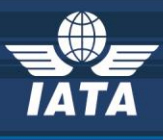

# Thank you

# In case of any questions, please contact

sishelp@iata.org

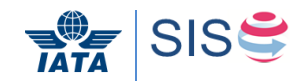